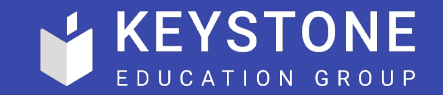

# GA4 Implementation

#### Technical Guide

Jack Taylor | Head of Data & Optimisation, FindAUniversity

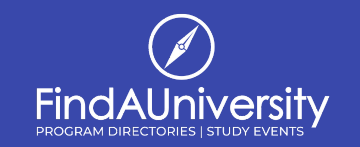

### The Basics

On it's face, GA4 is a very different product than Universal Analytics (GA3). However, from an implementation perspective many of the options remain the same.

There are three way to implement tracking on a newly created GA4 Property, plus we have the option to upgrade an existing Universal Analytics property to GA4.

- Manual Installation.
- Google Tag Manager.
- Installation with a (supported) website builder.

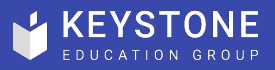

### The Basics - The Google Tag

At the heart of GA4 tracking, we have the Google Tag.

"The Google tag (gtag.js) is a single tag you can add to your website to use a variety of Google products and services. Instead of managing multiple tags for different Google product accounts, you can use the Google tag across your entire website and connect the tag to multiple destinations."

Essentially, the Google Tag is a single ID that is used to connect to multiple Google Services, such as GA4 and Google Ads.

When you create your first GA4 property, Google will automatically generate a Google Tag.

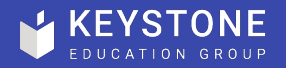

Audience Overview Dashboard

Audience

**G** Revenue

### Upgrading a Universal Analytics Property to GA4 **Bounce Rate**

Visits

New Users

Page Views

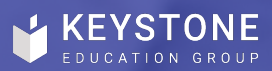

#### Upgrading a Universal Analytics Property

Upgrading a Universal Analytics property to GA4 is very simple but does come with caveats.

To upgrade a property, navigate to the Universal Analytics Property that you would like to upgrade in the Admin section of Google Analytics. At the top of the property settings menu, you will see '**Ga4 Setup Assistant**'. Click on this and then choose the '**I want to create a new Google Analytics 4 property**' option.

The tool will then copy over all of the settings, business information and user access rights from your Universal Analytics property to your new GA4 property. Google Analytics 4 Property Setup Assistant Not Connected

You're currently using a Universal Analytics property. To join the future of Analytics, set up a Google Analytics 4 property below. Learn more about GA4 This Universal Analytics property remains unchanged and continues to collect data.

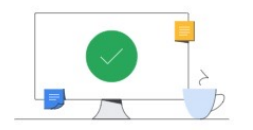

I want to create a new Google Analytics 4 property

We'll create a new Google Analytics 4 property based on this Universal Analytics property.

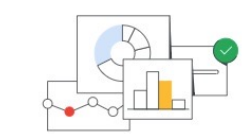

I want to connect to an existing Google Analytics 4 property

Connect an existing Google Analytics 4 property to take advantage of future tools to help complete your property configuration. You'll be responsible for tagging your site.

Select an existing Google Analytics 4 property -

**Connect Properties** 

Get Started

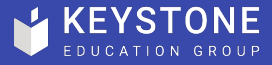

PART OF CEUCATION GROU

#### Upgrading a Universal Analytics Property

This process should be seamless for those who have the Universal Analytics tag installed directly on their website. However, there are two scenarios where additional configuration may be required.

If your website uses a website builder or CMS (e.g. HubSpot, Magento, Weebly etc.), you will need to follow the instructions <u>highlighted here</u>.

If you deploy your current Google Analytics tags using Google Tag Manager, please follow the instructions **highlighted here**.

Reach our to your web development team if you are unsure on any of these points.

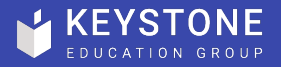

#### Upgrading a Universal Analytics Property

There are a few things to note when upgrading a property in this manner.

- 1) You new GA4 property will collect data from your old Universal Analytics site tag. While this works now, you may in future need to upgrade this tag to benefit from new GA4 features.
- 2) GA4 will only collect data from the point that you upgrade and will not back-fill data from the upgraded Universal Analytics property.
- 3) If you also require GA4 to collect data from an Android or iOS app, these will need to be configured separately.

#### Create a new Google Analytics 4 property

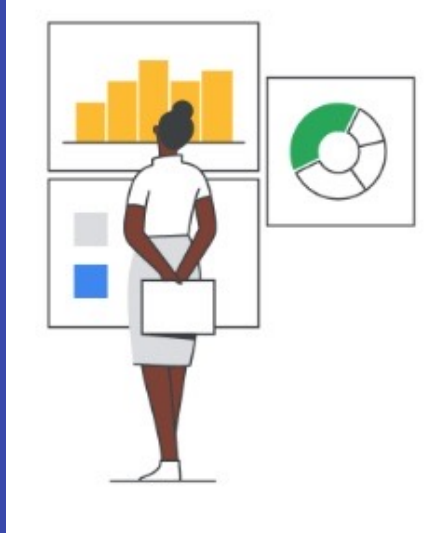

#### This setup assistant will:

- Create a GA4 property. This will keep your original Universal Analytics property unchanged.
- Copy basic settings from your UA property. You can then configure additional settings in your GA4 property as needed.
- Turn on <u>enhanced measurement</u> to measure interactions with your content. You must ensure that no <u>personally identifiable information</u> will be sent to Google.

#### Optional setup:

Enable data collection using your existing global site tag(s). Your tag customizations can't be migrated, which <u>may affect your data collection</u>.

No, thanks

Create property

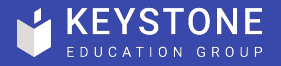

## Creating a New GA4 Property From Scratch

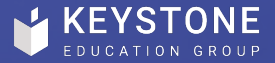

### Creating a GA4 Property

To create a new GA4 property, as with Universal Analytics, simply navigate to Google Analytics Admin, choose which Account that you would like to create the new property within, then select the '+ **Create Property**' button under the Property menu.

There is no longer an option to create new Universal Analytics properties, so all new created properties are GA4 properties by default.

From here, complete the 'Property Setup' and 'About your Business' sections as required.

| 1 Pro | operty setup                                                                                                    |
|-------|----------------------------------------------------------------------------------------------------|
|       | Property details<br>A property represents a business's web and/or app data. An account can contain one or more properties. <u>Learn more</u><br><u>*Navigate to your Firebase account</u> if you want to create a new property for an existing Firebase project. |
|       | Create a Google Analytics 4 property to measure your web and/or app data.<br>Property name                                                                                                    |
|       | Reporting time zone<br>United States                                                                                                    |
|       | Currency<br>US Dollar (USD \$) -                                                                                                    |
|       | You can edit these property details later in Admin                                                                                                    |
| 65    | now advanced options more properties can be created on this account.                                                                                                    |

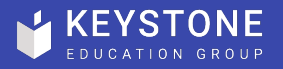

### Creating a GA4 Property

Once you new GA4 property is created, there are several settings which can or should be configured, depending on your business needs. Helpfully, Google include the '**Setup Assistant**' section at the very top of the Property settings.

Here we can see our data collection status, as well as quick links to several of the key property settings. At this stage, while it isn't necessary to get things up and running, it would be a good time to manage a few important settings.

1) **Turn on Google Signals** – this allows Google to access user information from users logged in to a Google account. It is necessary for seeing user demographics information in GA4 reports (age, gender) as well as personalisation/remarketing in Google Ads. Google signals data collection

By activating Google signals, you enable Google Analytics to collect data about your traffic in addition to data collected through a standard Google Analytics implementation in order to provide additional features like cross-device audiences and insights.

When enabled, Google Analytics will collect visitation information and associate it with Google information from accounts of signed-in users who have consented to this association for the purpose of ads personalization. This Google information may include end user location, search history, YouTube history, and data from sites that partner with Google—and is used to provide aggregated and anonymized insights into your users' cross device behaviors. By enabling these features, you acknowledge you adhere to the <u>Google Advertising Features Policy</u>, including rules around sensitive categories, have the necessary privacy disclosures and rights from your end users for such association, and that such data may be accessed and/or deleted by end users via <u>My Activity</u>.

#### Google signals data collection is allowed in 306 of 306 regions.

Note: Enabling the above toggle causes Google Analytics to automatically collect additional data about your traffic. If you don't want to collect data for Google signals, you should disable the toggle above as well as ensure that you have not <u>manually enabled</u> any Advertising Features data collection in your Google Analytics tags.

| Granular location and device data collection       | ~       |   |
|----------------------------------------------------|---------|---|
|                                                    |         |   |
| Advanced Settings to Allow for Ads Personalization |         | ~ |
|                                                    |         |   |
| User Data Collection Acknowledgement               | wledged | ~ |

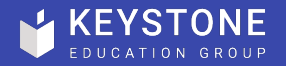

63

PART OF KEYSTONE

### Creating a GA4 Property

2) **Manage Users** – be sure to add any users who will need to access the GA4 property. Any users who have been granted analytics access at the Account level will automatically be inherited by the new GA4 property, so it is worth checking that these people require access and at what permission level.

3) Link to Google Ads – if you use Google Ads, now is a good time to link the account. GA4 is much more well integrated with Google Ads than Universal Analytics. For example, conversion events in GA4 are automatically accessible in Google Ads, and any Audiences in GA4 can be used for remarketing in Google Ads without any manual intervention.

| Setup Assistant Connected to https://www.findamasters.com                                                                                                   |     |
|----------------------------------------------------------------------------------------------------|-----|
| Set up these features to get the most out of your new property. Your smarter, more advanced data analysis awaits.                                           |     |
| Learn more about the Setup Assistant                                                                                                    |     |
| This is your new GA4 property. Your connected Universal Analytics property remains unchanged.     Open connected prope                                      | rty |
| Data collection                                                                                                    |     |
| Collect website and app data Collect event data by adding the Google tag to your web pages. Learn more DATA FLOWING                                         | >   |
| Property settings                                                                                                    |     |
| Turn on Google signals<br>Access aggregated data from people with Google accounts who allow Ads Personalization. Learn more                                 | >   |
| Set up conversions Identify the key user interactions most important to your business. Learn more 7 CONVERSIONS                                             | >   |
| Define audiences Find, group, and remarket to your most engaged visitors Learn more AUDIENCES                                                               | >   |
| Manage users Add users, user groups, and permissions. Learn more 21 USERS                                                                                   | >   |
| Google Ads product icon Google Ads                                                                                                    |     |
| Link to Google Ads<br>Connect to your Google Ads account, so your GA4 audiences and conversion-event data are exported to Google Ads by default. Learn more | >   |
| Bid on GA4 conversions<br>Use Google Ads to bid on GA4 conversions Learn more                                                                               | >   |
| Target ads to GA4 audiences<br>Go to Ads and bid using GA4 audiences. Learn more                                                                            | >   |

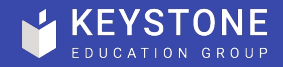

## Installing the GA4 Tag

Manual Installation

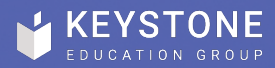

## Manual Installation

Manual installation of you Google Tag requires that it be added to the <head> section of every page on your website, something that will require web developer.

If you wish to manually install the Google Tag, head into the property settings of the new GA4 property and click on the '**Data Streams**' setting. If you do not see any Data Streams, click on 'Add Stream' and choose whether it is for web(site) or mobile app.

Open the Data Stream and select 'View Tag Instructions' in the Google Tag menu. If you are installing on a website builder or CMS, select from the options presented. If you are installing manually, select the 'Install Manually' tab. Copy the code provided and give this to your web development team.

#### Install your Google tag

You can use a website builder to finish set up automatically, or install your tag manually. To ensure you get accurate measurement, make sure your tag is installed on every page of your site.

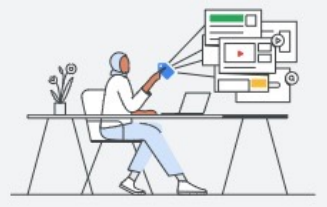

| If you manage your | our site using | one of the website builde | ers listed belov | v, you can fi | sh setting up you | ur Google tag without makir |
|--------------------|----------------|---------------------------|------------------|---------------|-------------------|-----------------------------|
| changes to your    | coue.          |                           |                  |               |                   |                             |
| 1. Select your v   | vebsite buil   | der                       |                  |               |                   |                             |
|                    | duda           | Annater Insights          | 💔 ТҮРОЗ          | WiX           |                   |                             |

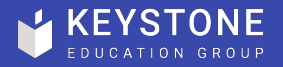

## **Installing the GA4 Tag**

Google Tag Manager

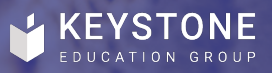

#### Google Tag Manager Installation

Installing GA4 using Google Tag Manager (GTM) is a great option. It offers lots of flexibility and makes adding new GA4 events a breeze.

There are a couple of options when it comes to GTM. We have the traditional implementation known as client-side, and the new option of server-side. For now, we will focus on a client-side setup as this is what most people will be familiar with, but we will touch on server-side shortly.

The first step is to head over to your GMT Account and Container for the website you would like to configure.

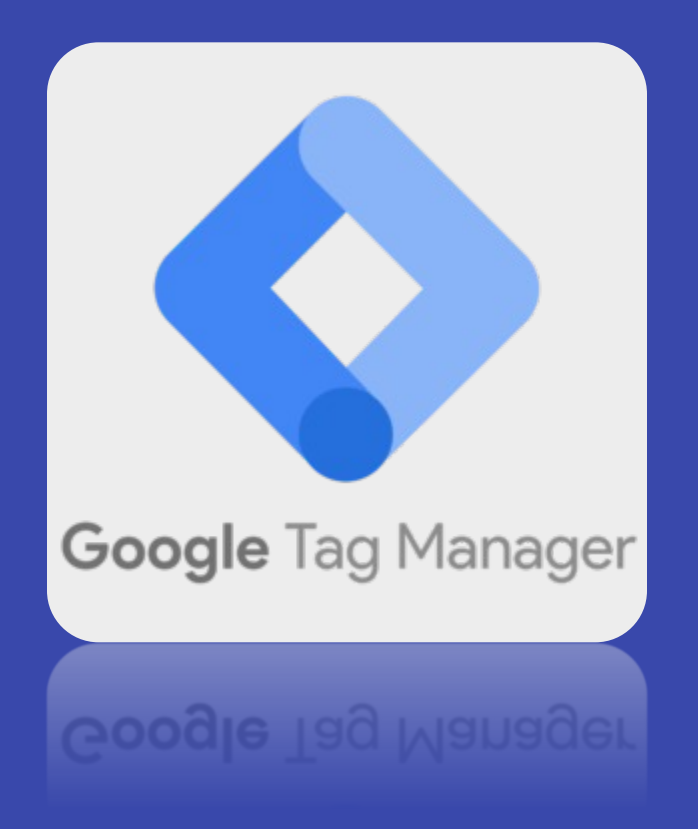

![](_page_14_Picture_5.jpeg)

### Google Tag Manager Installation

If you are not currently using GTM, or are not using it on the website in question, you will need to create a new client-side container and ask your web development team to add the GTM script tags. Instructions on how to do this can be <u>found here</u>.

Below are the steps that you'll need to follow:

- 1) Once you have located / setup your client-side container, select the 'Tags' menu option and click 'New'.
- 2) Under '**Tag Configuration**', select the tag type called '**Google Analytics: GA4 Configuration**'.

![](_page_15_Picture_5.jpeg)

![](_page_15_Picture_6.jpeg)

#### Google Tag Manager Installation

- 3) Give the tag a meaningful name, such as 'GA4 Client-side Configuration MyWebsite.com'.
- 4) Within the GA4 Data Stream that you set up earlier, copy the 'Measurement ID' and paste it into the Measurement ID field of the configuration tab. For GA4 properties, this should start with 'G-'.
- 5) In the tag '**Triggering**' section, add a new trigger and select the '**All Pages (Page View)**' type, then save the configuration tag.
- 6) We are now ready to publish the new tag. In the upper right of GTM click on the 'Publish' button. Select 'Publish and Create Version' and give it a name. You should see the new tag that you created in the 'Workspace Changes' preview. Once you are happy, click publish.

| $\times$ | GA4 Client-side Configuration – MyWebsite.com |  |
|----------|-----------------------------------------------|--|
|----------|-----------------------------------------------|--|

| Тад Туре                            |                                  |  |
|-------------------------------------|----------------------------------|--|
| Google Analytic<br>Google Marketing | s: GA4 Configuration<br>Platform |  |
| Measurement ID 🕥                    |                                  |  |
| G-123456789                         | 628                              |  |
| Send a page view ever               | t when this configuration loads  |  |
| Send to server contain              | er 💿                             |  |
| > Fields to Set                     |                                  |  |
| > User Properties                   |                                  |  |
| > Advanced Settings                 |                                  |  |
| Triggering                          |                                  |  |
| Firing Triggers                     |                                  |  |
|                                     |                                  |  |

![](_page_16_Picture_7.jpeg)

Save

PART OF CEUCATION GROU

# Validating the Installation

Once the web tag has been manually installed, or the Google Tag Manager changes have been published, head over to the GA4 **Reports** section and select the **Realtime** report.

If the tag has been correctly installed, you should start to see data populating this report. You can click on the 'View User Snapshot' option in the upper right to see individual users interacting with your site in real time.

If using Google Tag Manager, you can also use the container preview option to check if the GA4 Configuration Tag is firing correctly.

| Reports snapshot<br>Realtime |   | Apple<br>Obha, No Regions For Qatar | USER SNAPSHOTS CAN BE NARROWED DOWN<br>BY LOCATION AND APP VERSION ONLY | ол 🧿 ар               | PVERSION                   | USER SNAPSHOT<br>View a snapshot of a random user's ac<br>stream |
|------------------------------|---|-------------------------------------|-------------------------------------------------------------------------|-----------------------|----------------------------|------------------------------------------------------------------|
| Life cycle                   | ~ | × >                                 |                                                                         |                       |                            | Exit snapshot                                                    |
| Acquisition                  |   |                                     |                                                                         |                       | TOP EVENTS                 | 4 TOTAL                                                          |
| Engagement                   |   | $\bigvee$                           | new                                                                     |                       | LAST 30 MINS               | 0 0 0                                                            |
| Monetization                 |   | 1:56 PM                             |                                                                         |                       | impression                 | 2                                                                |
| Retention                    |   |                                     | 1:50:00 PM                                                              |                       | experiment_impression      | 1                                                                |
| Search Console               | ~ | 1:55 PM                             |                                                                         | 60s                   | page_viewed_info           | 1                                                                |
| Search Console               |   | 1:54 PM                             |                                                                         |                       |                            |                                                                  |
|                              |   |                                     | 1:49:00 PM                                                              | 60%                   |                            |                                                                  |
| Search Console               | ^ | 1:53 PM                             |                                                                         | 003                   |                            |                                                                  |
| Search Console               |   | 1:52 PM                             | 148.00 PM                                                               |                       |                            |                                                                  |
| User                         | ^ |                                     | 1:48:00 PM                                                              | 60s                   |                            |                                                                  |
| Demographics                 |   | 1:51 PM                             |                                                                         |                       |                            |                                                                  |
| Tech                         |   | 1-50 PM                             | 1:47:00 PM                                                              |                       |                            |                                                                  |
|                              |   | 1.50 FM                             |                                                                         | 41s                   |                            |                                                                  |
|                              |   | 1:49 PM                             | 14/210 04                                                               |                       | USER PROPERTIES ACTIVE NOW | C                                                                |
|                              |   |                                     | 1.40.19 PM                                                              | page_viewed_info      |                            |                                                                  |
|                              |   | 1:48 PM                             | 6                                                                       | impression            |                            |                                                                  |
|                              |   | 1:47 PM                             |                                                                         | impression            |                            |                                                                  |
|                              |   |                                     |                                                                         |                       |                            |                                                                  |
| Library                      |   | 1:46 PM (4)                         | 1:46:18 PM                                                              | experiment_impression |                            |                                                                  |

![](_page_17_Picture_5.jpeg)

## Server-side GTM

Deploying Google Tag Manager server-side has many added benefits over a client-side only solution. However, it does come at an additional cost, it will require further input from a web developer, and it might not work for all of your GTM requirements.

The process of implementing server-side GTM is too complex to outline in this guide. Fortunately, GTM wizard, Simo Ahava has a fantastic and <u>highly detailed guide</u> on what it is, how it works and how to set it up.

#### Briefly, the major benefits are:

- Web page speed improvements and reduced client load.
- Added security and privacy featured.
- More resilience to browser tracking blockers.

Website configuration with server-side Tag Manager

![](_page_18_Figure_8.jpeg)

![](_page_18_Picture_9.jpeg)

PART OF NE EDUCATION SROUP

## **Advance Configuration**

Custom Events and Google BigQuery

![](_page_19_Picture_2.jpeg)

## Custom Events

Unlike Universal Analytics, GA4 uses an event-based data model where all interactions between the user and the website are recorded as events. Each event can have multiple properties which define when, where and how the event happened – these are called event **parameters**.

The power of GA4 comes from the fact that it is not limited to the preconfigured events that are fired out-of-the-box, rather it can record custom events, tailored to the needs of each company.

Setting up custom event tracking will require website development to surface the required information in the **Data Layer.** However, once this is done, everything else can be done in Google Tag Manager.

![](_page_20_Figure_4.jpeg)

## Custom Events

Most websites have conversion metrics and KPIs that they wish to track. In GA4, all conversions are based on events. Any event captured in GA4, be it standard or custom, can be marked as a conversion within GA4 itself.

For more information on how to set up custom event tracking for GA4 using the Data Layer and Google Tag Manager, Dev.to have a great guide which you can <u>find here</u>.

| 1    | Configuration                                            |     |                    |     |     |
|------|----------------------------------------------------------|-----|--------------------|-----|-----|
| Tag  | Туре                                                     |     |                    |     |     |
|      | Google Analytics: GA4 Event<br>Google Marketing Platform |     |                    |     | 1   |
| Cont | figuration Tag 🕐                                         |     |                    |     |     |
| Se   | elect Configuration Tag                                  | •   |                    |     |     |
| Even | nt Name 💿                                                |     |                    |     |     |
| P    | rogramme_Viewed                                          |     |                    |     |     |
|      | Programme_Name                                           | 121 | {{programme_name}} |     | Θ   |
|      | Faculty                                                  |     | {{faculty}}        | 101 | (-) |
|      |                                                          |     |                    |     | -   |
|      | Programme_Type                                           | 101 | {{programme_type}} | 121 | Θ   |
|      | Programme_Type Add Row                                   | 121 | {{programme_type}} | 121 | Θ   |
| >    | Programme_Type Add Row User Properties                   | 121 | {{programme_type}} | 191 | Θ   |
| >    | Programme_Type Add Row User Properties More Settings     |     | {{programme_type}} |     | Θ   |

DUCATION GROUP

## Google BigQuery

Google BigQuery is cloud data warehousing tool available in Google Cloud Platform. GA4 brings the new\* functionality to export and backup all of your Google Analytics data to BigQuery for free\*\*.

The advantage of backing up your GA4 data are:

- Unsampled and complete data with no cardinality.
- Ability to join and blend with other data sources.
- Security of a back-up of historical data if you transition away from GA.

\* This was available with Universal Analytics, but only on a premium GA360 subscription.

\*\* While the integration is free, storage is  $\underline{chargeable}$  in BigQuery, as is analysis.

![](_page_22_Picture_8.jpeg)

![](_page_22_Picture_9.jpeg)

![](_page_23_Picture_0.jpeg)

Any questions? Contact us at <u>marketing@keystonea</u>cademic.com